Greetings,

**Returning Member Registration** is now online for the new season. No more paper application renewals to be mailed. Please follow the instructions below/attached to create your profile while registering and paying for your membership and submitting your volunteer interest form. Your lawn bowling member application is only considered complete when you have submitted the **member application and volunteer interest form online** and when you have **submitted your payment.** If you need assistance registering online, please reach out to <u>Mark.Mathwig@outlook.com</u>

This new application will soon become your lawn bowling hub to register for tournaments and will include a host of other new and fun features that are currently being developed. This application is **only open for returning members** right now. Please **DO NOT** forward registration info to potential new members yet.

Please note that while registering you may still encounter small issues which we will try to fix right away. If you are having problems with the usability or are running into errors please click the <u>contact us</u> form at the bottom of your screen or paste this link <u>https://app.milwaukeelawnbowls.com/contact\_us</u> into your browser, describe the issue and submit.

Please keep in mind this new registration application is simply a starting point. There may be some bumps along the way. And there will be much more to come so please plan to return to your account frequently throughout the season ahead!

Please scroll to page 2 below for registration instructions.

Milwaukee Lawnbowling

# **Instructions to Register Online**

Please note that it is best to complete the registration process on one device rather than switching between computer and phone. Please complete registration, email verification and payment on the same device and in one sitting, about 10 minutes maximum.

Start Here: https://app.milwaukeelawnbowls.com/

1) Click **Register** in the Upper Right Corner **OR** click **Begin/Renew Membership** and then click **Register for Account Now** 

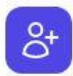

### Membership

Membership is open to men and women, young and old. All skill levels are welcome. Members may participate in league and tournament play, providing both social activity and competition. It is inexpensive to join, and we provide most of the equipment.

Begin/Renew Membership

- 2) Enter your name, email and create a password, click checkbox Agree to Terms and click the Register Button
- 3) A verification email is sent to your email account. Click the **Verify Email Address** Button in the email you received and **on the same device** you started the registration process with. **Do not** switch devices at this step.

|                     | Milwaukee Lawn Bowling Club                                                              |
|---------------------|------------------------------------------------------------------------------------------|
|                     |                                                                                          |
| nello:              |                                                                                          |
| Please click the    | button below to verify your email address.                                               |
|                     | Verify Email Address                                                                     |
| If you did not ci   | reate an account, no further action is required.                                         |
| Regards,            |                                                                                          |
| Milwaukee Lawı      | n Bowling Club                                                                           |
| If you're having tr | ouble clicking the "Verify Email Address" button, copy and paste the URL below into your |
| web browser:        |                                                                                          |
| https://app.milwa   | ukeelawnbowls.com/email/verify/2/6d209d37509cc5c727e431d1a9597081ef75d0ef?               |
| expires=16798880    | )23&signature=62ce77e295e3aa8966543c341d6309672c87db21acd33365ae33297b49a9d116           |

# **Start your Membership Application:**

# 1) Under User Info: click update your profile here and then select a new photo to upload your picture. Click save

| Profile Information                                          |                            |
|--------------------------------------------------------------|----------------------------|
| Update your account's profile information and email address. | Photo                      |
|                                                              | SELECT A NEW PHOTO         |
|                                                              | First Name                 |
|                                                              | Scott                      |
|                                                              | Last Name                  |
|                                                              | Lehmann                    |
|                                                              | Email                      |
|                                                              | scott.lehmann@mail.sit.edu |

2) Click Membership at the top of your screen.

3) Begin to fill your personal Member Info and click update.

4) Scroll down, note that you are a Returning Active Member and that your membership costs \$130

#### Create your membership

#### You may join as a Returning Active Member

Active club members may participate in all club events, leagues, tournaments and vote at the annual membership meeting. A portion of the membership fee is paid to Bowls USA and the Central Division. Members receive communications from Bowls USA and via the Hogline club newsletter. Members are eligible to participate in divisional, national and global tournaments.

This membership costs \$130.00 and expires on Apr 30, 2024

Which leagues do you plan on participating in? (You can always change your mind later.)

# 5) Checkbox the leagues you plan to participate in this season. You may always change your choices later.

## 6) Notate your Order Number and feel free to make an additional Donation to the club!

| Order Information                                                        |                                               |                                                                                                    |
|--------------------------------------------------------------------------|-----------------------------------------------|----------------------------------------------------------------------------------------------------|
| Membership cost:                                                         | \$130.00                                      | Your order number is : 100<br>Please make note of this number and include it with your amount paid today. |
| Your donation to the club                                                | \$ 50                                         |                                                                                                    |
| We are a not for profit, membershi<br>Donations help sustain club activi | p based, volunteer led and run club.<br>ties. |                                                                                                    |
| Total due:                                                               | \$180                                         |                                                                                                    |

7) Select your **Payment Info**. You may pay by **Zelle, Credit Card/Paypal or Check**. Follow the instructions that appear for the payment selection you choose. **IMPORTANT**: If you choose to pay online, **DO NOT** use the back arrow in your browser after you have entered/started payment. Because we have not yet implemented a shopping cart function, the back browser will land you in a black hole. Please follow through completely with your payment and you will be returned successfully to the Lawn Bowling application. If you are paying by check please **notate your order number on your check**.

#### Payment Information

We accept different payment types Zelle, credit cards, and checks. Our preferred option is Zelle, which entails no transaction fees.

| Select | your | payment | method |
|--------|------|---------|--------|
|--------|------|---------|--------|

| Credit Card or Paypal payment                                                                               |                                                                          |  |
|----------------------------------------------------------------------------------------------------|--------------------------------------------------------------------------|--|
| When you click Complete Purchase, you will be<br>nformation. Once you have completed paymer<br>to our site. | directed to PayPal for payment<br>t on PayPal, you will be directed back |  |

COMPLETE PURCHASE

8) Click Complete Purchase and follow through with your online payment choice or mail your check ASAP.

9) **Success!!** You will receive a **welcome email** from the club. The club treasurer will review, ensure and approve your payment within a few days. If there is an issue with your payment please contact <u>payments@milwaukeelawnbowling.com</u>

# **Start Your Volunteer Interest Form**

The **Volunteer Interest Form** is an opportunity for you to let us know what areas of the club you are interested in becoming involved with, so that we can match you with opportunities that align with your interests and skills. We hope and expect all returning members to volunteer in some capacity!

1) Click Volunteer at the top of your screen OR click the Volunteer Interest button in your welcome email.

#### Volunteering

As a reminder, we expect all members to contribute and get involved in the club in some capacity, whether it be through volunteering for events, leading a committee, or assisting with various tasks. The <u>Volunteer Interest Form</u> is an opportunity for you to let us know what areas you're interested in getting involved with, so that we can match you with opportunities that align with your interests and skills.

Volunteer Interest

The details of your membership are shown below.

Best Regards, Milwaukee Lawn Bowling Club

2) Note that there are 7 committees or areas of support for which you may choose to volunteer. Simply click the checkboxes that fit your interest in any committee and you will be contacted by the committee head regarding your support as the season gets underway. You may always change your volunteer interests throughout the season as you wish online in your account.

| Please complete this form to indicate where and | ow you would like to volunteer with our club. It is an expectation that every member will help in some |
|-------------------------------------------------|----------------------------------------------------------------------------------------------------|
| List any special skills you would like to share |                                                                                                    |
| Call me to discuss volunteer options            |                                                                                                    |
| Games Committee                                 | Greens Committee                                                                                       |

### Volunteer Interest

Volunteer interest successfully added.

Thank you for choosing your volunteer interests. These are the interests you indicated.

## **Your Volunteer Interests**